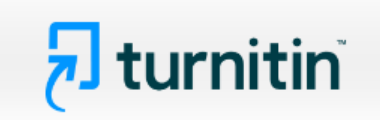

### <u>คู่มือการใช้ Turnitin สำหรับนักศึกษา (Student)</u>

- 1. การเข้าใช้: <u>https://www.turnitin.com</u>
- 2. คลิกที่ Log In เพื่อเข้าใช้งาน Turnitin

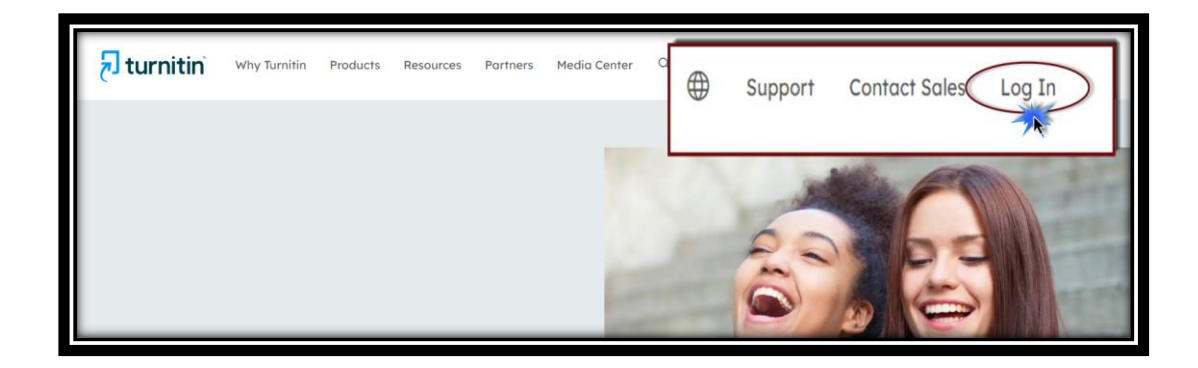

 การ Log In เข้าใช้งาน Turnitin สำหรับผู้ใช้ที่ได้ลงทะเบียน และมี Account Turnitin อยู่แล้ว ให้พิมพ์ Email address ที่ได้ลงทะเบียนเพื่อเปิด Account ประเภท Student ไว้แล้ว จากนั้นพิมพ์รหัสผ่าน และ คลิกที่ปุ่ม Log in

| 🔁 turnitin 🗧       |  |
|--------------------|--|
| Log in to Turnitin |  |
| Email address      |  |
| akst.bps@gmail.com |  |
| Password           |  |
|                    |  |
| Log in             |  |

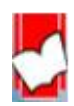

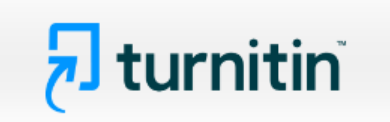

ในกรณีที่ผู้ใช้ลืมรหัสผ่าน ให้คลิกที่ Click here ที่ Forgotten your password? และ พิมพ์ Email address และพิมพ์ Password ที่ได้ลงทะเบียนไว้กับ Turnitin

| Email address                              |
|--------------------------------------------|
| akst.bps@gmail.com                         |
| Password                                   |
|                                            |
| Log in                                     |
| Or                                         |
| G Sign in with Google C Log in with Clever |
| Forgotten vour password? Click here        |
| Need more help? <u>Click here.</u>         |
|                                            |

พิมพ์ Email address ที่ได้ลงทะเบียนไว้กับ Turnitin และคลิกที่ปุ่ม Next

| Reset User Password                                                                                                    |
|----------------------------------------------------------------------------------------------------|
| Please enter the email address you used to create your user profile. Click "next" when you are done.<br>Email Address                                          |
| akst.bps@gmail.com                                                                                                    |
| IT YOU GO NOT KNOW THE EMAIL ADDRESS TOR YOUR ACCOUNT<br>Ask your instructor (or Turnitin administrator, if you are an instructor) to look up your email       |
| address.<br>NOTE: Due to privacy agreements, Turnitin CANNOT release your email address - even to you.<br>You MUST get this information from your institution. |
| Next                                                                                                    |

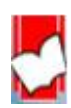

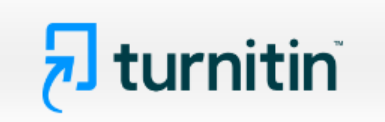

จากนั้นใส่คำตอบที่ช่อง Answer หรือ หากไม่ทราบคำตอบ คลิกที่ Forgot your answer? และไปตรวจสอบที่ Inbox ของ Email จะพบมี Email ที่ส่งมาจาก Turnitin ให้คลิกลิงก์จาก Email นั้น เพื่อตั้งรหัสผ่านใหม่

| Reset User Password                                                                                                    |
|----------------------------------------------------------------------------------------------------|
| If you remember the answer to your secret question, please enter it below. Click<br>"Next" when you are done.                                                                                                    |
| If you selected your secret question in a language other than the one you are reading this in, please select your language from the list: English T                                                                                                    |
| Secret Question:<br>What was your first phone number?                                                                                                    |
| Answer. 1                                                                                                    |
| พิมพ์คำตอบของคำถามที่เคยได้ลงทะเบียนไว้                                                                                                    |
| Eorgot your answer? 2                                                                                                    |
| หากไม่ทราบ หรือลืมคำตอบของคำถามที่ได้เลือก<br>ไว้ ให้คลิกที่ Forget your answer                                                                                                    |
| 3<br>Next<br>Pereversion of a line of a line o |

การตั้งรหัสผ่านใหม่ และยืนยันรหัสผ่านที่ตั้งใหม่อีกครั้ง

| Reset User Password                                                                                                    |  |  |  |  |
|----------------------------------------------------------------------------------------------------|--|--|--|--|
| Thank you! Please enter your new password, and then confirm your new password. Your password must be at least six characters long and contain at least one letter and one number. Click "next" when you are done. |  |  |  |  |
| พิมพ์เพื่อตั้งรหัสผ่านใหม่                                                                                                    |  |  |  |  |
| Confirm Password 2                                                                                                    |  |  |  |  |
| พิมพ์รหัสผ่านที่ตั้งใหม่เพื่อยืนยันอีกครั้ง                                                                                                    |  |  |  |  |
|                                                                                                    |  |  |  |  |
| Next <u>Cance</u> 3 คลิกที Next เพื่อดำเนินการต่อไป                                                                                                    |  |  |  |  |

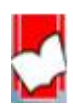

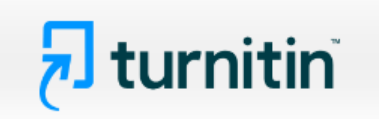

การตั้งรหัสผ่านใหม่เสร็จสมบูรณ์ ให้คลิกที่ Log in Now เพื่อเข้าใช้ Turnitin ด้วยรหัสที่ตั้งใหม่

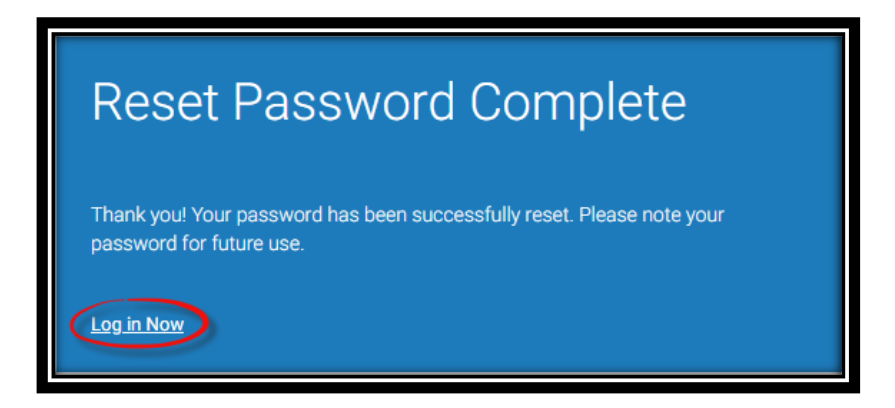

4. รายละเอียดเกี่ยวกับปุ่มการใช้งานที่สำคัญที่ปรากฎบนหน้าจอโฮมเพจ

| ALCHASES Erroll in a Class What is Plagiarism? Citation Hel                                                                                                    | Bond Bhrombhorn   User Info   Messages   Student v   English v   (2) Help   Logout                                                                                 |
|----------------------------------------------------------------------------------------------------|----------------------------------------------------------------------------------------------------|
| NOW VIEWING HOME<br>About this page<br>This is your student homepage. The homepage shows the classes you are enrolled<br>a paper. For more informative 10 w to submit, please see our help page. | in. To enroll in a new class, click the enroll in a class button. Click a class name to open your class homepage for the class. From your homepage, you can submit |
| iGroup: iGroup Thailand<br>5<br>Class ID<br>43343359<br>Class name<br>Basic English (En202)                                                                                                    | 7<br>Instructor<br>Chirawat Bhrombhom                                                                                                    |

- 1. แสดงชื่อบัญชีผู้ใช้ คลิกที่ ชื่อบัญชี หรือ User Info เมื่อต้องการแก้ไข หรือปรับเปลี่ยนข้อมูลของผู้ใช้
- 2. แสดงสถานะประเภทบัญชีผู้ใช้เป็น Student
- 3. เมื่อต้องการออกจากการใช้งาน Turnitin คลิกที่ปุ่ม Logout
- 4. คลิกที่ปุ่ม Enroll in a Class สำหรับการเพิ่ม Class ใหม่ ที่อาจารย์ได้สร้างไว้สำหรับนักศึกษา
- หรือแทนคลาสเดิมที่หมดอายุ
- 5. Class ID คือ หมายเลขคลาส
- 6. Class Name คือ ชื่อคลาสที่ได้ลงทะเบียนเข้าใช้ไว้
- 7. Instructor คือ ชื่อของอาจารย์ผู้ที่สร้างคลาสนี้ไว้

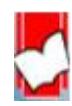

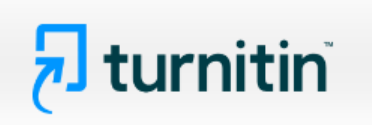

 Status แสดงสถานะอายุการใช้งานของคลาส Active แสดงถึง คลาสยังคงใช้งานได้อยู่ และ Expired แสดงถึง คลาสได้หมดอายุและปิดการใช้งานไปแล้ว หรือดูวันที่สร้างคลาสจาก Start Date และวันหมดอายุ ของคลาสที่ End Date

Drop Class คือ การลบคลาส คลิกที่รูปถังขยะ ที่ตรงกับชื่อคลาสที่ต้องการลบออกจากรายการ
 แสดงชื่อสถาบัน หรือ ชื่อมหาวิทยาลัย และ ชื่อคณะ แสดงถึงรายชื่อคลาสที่ใช้อยู่ได้รับการสร้างมาจาก
 สถาบัน หรือ มหาวิทยาลัย และ คณะ หรือ หน่วยงานใด

5. การเพิ่มคลาสใหม่ (Enroll in a Class)

| All Classes Enform in a Class What is Plagianism? Citation Her<br>NOW VIEWING: HOME<br>About this page<br>This is your student homepage. The homepage shows the classes you be enrolled<br>a paper. For more information on how to submit, please see our help page. |     |                                                                                                    |
|----------------------------------------------------------------------------------------------------|-----|----------------------------------------------------------------------------------------------------|
| About this page This is your student homepage. The homepage shows the classes you're enrolled a paper. For more information on how to submit, please see our help page.                                                                                              | 355 | All classes Childli II a Class What is Plaglarism? Citation Hel                                                                                                    |
|                                                                                                    |     | About this page<br>This is your student homepage. The homepage shows the classes you we enrolle<br>a paper. For more information on how to submit, please see our help page. |
| Welcome! Enrollment key: •                                                                                                    |     | Welcome!                                                                                                    |
| Welcome! If you are ready to enroll in a class, make sure you have already received the Submit 4                                                                                                    | 4   | Welcome! If you are ready to enroll in a class, make sure you have already received the                                                                                      |

- 1. คลิกที่ Enroll in a Class
- 2. พิมพ์หมายเลขคลาส (Class/section ID:)
- 3. พิมพ์รหัสของคลาส (Enrollment key:)
- 4. คลิกที่ปุ่ม Submit

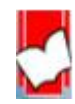

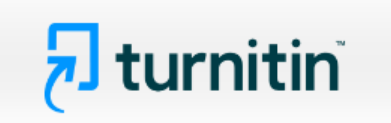

6. การส่ง หรือ อัปโหลดไฟล์งาน เช่น บทความ รายงาน หรือ วิทยานิพนธ์ เข้าตรวจใน Turnitin ให้คลิกเลือก ที่ชื่อคลาสที่ต้องการส่งไฟล์งาน

| 🗖 tu                                             | urnitin                                                         |                                                          |                                 | Bond Bhrombhorn   User Info   M                                                                         | essages   Stude   | ent ▼   Eng   | lish▼   ⑦    | Help   Logout |
|--------------------------------------------------|-----------------------------------------------------------------|----------------------------------------------------------|---------------------------------|----------------------------------------------------------------------------------------------------|-------------------|---------------|--------------|---------------|
| All Classes                                      | Enroll in a Class                                               | What is Plagiarism?                                      | Citation Help                   |                                                                                                    |                   |               |              |               |
| NOW VIEWING                                      | HOME                                                            |                                                          |                                 |                                                                                                    |                   |               |              |               |
| About this<br>This is your stu<br>a paper. For m | page<br>udent homepage. The home<br>ore information on how to s | epage shows the classes y<br>submit, please see our help | /ou are enrolled in.<br>p page. | To enroll in a new class, click the enroll in a class button. Click a class name to open your class hom | epage for the cla | ss. From your | homepage, ye | ou can submit |
| iGroup                                           | : iGroup Thaila                                                 | nd                                                       |                                 |                                                                                                    |                   |               |              |               |
| Class ID                                         | Class name                                                      |                                                          | 1                               | Instructor                                                                                              | Status            | Start Date    | End Date     | Drop class    |
| 43343359                                         | Basic English (En202                                            | 2)<br><b>k</b>                                           |                                 | Chirawat Bhrombhom                                                                                      | Active            | 02-Apr-2024   | 01-Sep-2024  |               |

|                                                                                                    |         | Class Homepag                                                                                  | ;                             |  |      |
|----------------------------------------------------------------------------------------------------|---------|------------------------------------------------------------------------------------------------|-------------------------------|--|------|
| This is your Class Homepage. To access more information about the assignment, click the "Open" button. |         |                                                                                                |                               |  |      |
| 1                                                                                                    | Assignm | ent Inbox: Basic En                                                                            | glish (En202)                 |  |      |
| Assignment Title                                                                                       |         | Dates                                                                                          |                               |  | 3    |
| Writing an Essay                                                                                       |         | Start         03-Apr-2024           Due         31-Jul-2024           Post         31-Jul-2024 | 10:43AM<br>10:43AM<br>10:43AM |  | Open |
| Short Note                                                                                             |         | Start 17-Jul-2024<br>Due 01-Aug-2024<br>Post 01-Aug-2024                                       | 11:21AM<br>11:21AM<br>11:21AM |  | Open |

7. จากหน้าจอคลาสโฮมเพจ เลือก Assignment ที่ต้องการส่งไฟล์ และ คลิกที่ปุ่ม Submit ซึ่งมีคำอธิบายดังนี้

1. ชื่อ Assignment

 Start แสดงวันแรกที่เริ่มส่งงาน Due แสดงวันสุดท้ายที่สามารถส่งงานได้ และ Post แสดงวันที่ ประกาศคะแนน หาก Assignment นั้นมีการให้คะแนนไว้ด้วย

3. คลิกที่ปุ่ม Open ที่ตรงกันกับชื่อ Assignment ที่ต้องการส่ง หรือ อัปโหลด ไฟล์งานเข้าตรวจสอบ หรือ คลิกปุ่ม Resubmit หากนักศึกษาต้องการอัปโหลดไฟล์ เข้าตรวจซ้ำใหม่ ใน Assignment เดิม ซึ่งการส่งไฟล์งานผ่านปุ่ม Resubmit สามารถส่งไฟล์เข้าตรวจซ้ำได้ จนกว่าจะถึงวันครบอายุ (due date) ของ Assignment การส่งไฟล์งานเพื่อตรวจซ้ำใหม่นี้ใน 3 ครั้งแรก Turnitin จะสร้างรายงานผลการตรวจ ความซ้ำให้โดยทันที แต่หากการส่งไฟล์งาน ตั้งแต่ครั้งที่ 4 เป็นต้นไป รายงานผลการตรวจความซ้ำซ้อน จะออกล่าช้า 24 ชั่วโมง

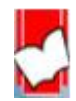

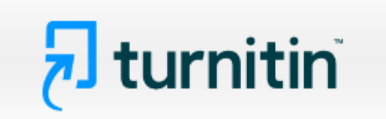

8. การส่งไฟล์งานเข้าตรวจใน Turnitin มีขั้นตอนดังนี้

คลิกที่ปุ่ม Open ที่ตรงกับชื่อ Assignment ที่ต้องการส่ง หรือ อัปโหลด ไฟล์เข้าตรวจ

| Assign           | nment Inbox: Basic English (En202)                                               |      |
|------------------|----------------------------------------------------------------------------------|------|
| Assignment Title | Dates                                                                            |      |
| Writing an Essay | Start 03-Apr-2024 10:43AM<br>Due 31-Jul-2024 10:43AM<br>Post 31-Jul-2024 10:43AM | Open |
| Short Note       | Start 17-Jul-2024 11:21AM<br>Due 01-Aug-2024 11:21AM<br>Post 01-Aug-2024 11:21AM | Open |

คลิกที่ลูกศรตรงหน้าชื่อ Assignment เพื่อแสดงข้อกำหนดต่างๆของการส่ง หรือ อัปโหลดไฟล์เข้าตรวจ จากนั้นคลิกที่ปุ่ม Upload Submission

| eports that have been made available by your instructor. | n you assignment nom nere, when a submission has been processed you win be able to bowindad a digital receipt, wew any grades and simma |
|----------------------------------------------------------|----------------------------------------------------------------------------------------------------|
| ✓ Writing an Essay ②                                     |                                                                                                    |
| Instructions                                             |                                                                                                    |
| No special instructions.                                 |                                                                                                    |
| Start Date                                               | GradeMark rubric                                                                                                    |
| 03 Apr 2024 09:43                                        | The following rubric will be used to assess this assignment:                                                                            |
| Due Date                                                 | 6th-8th Science Argument (CER)                                                                                                    |
| 31 Jul 2024 09:43                                        |                                                                                                    |
| Feedback Release Date                                    | Additional Settings                                                                                                    |
| 31 Jul 2024 09:43                                        | Similarity reports are available immediately after submission.                                                                          |
| Max Points                                               |                                                                                                    |
| 5                                                        | Resubmissions are allowed                                                                                                    |
|                                                          | × Late submissions are not allowed                                                                                                    |

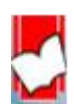

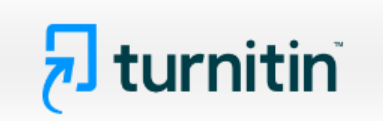

### <u>ขั้นตอนที่ 1</u> การอัปโหลดไฟล์งานเข้าตรวจ

| Submit File    |                           |                |          | × |
|----------------|---------------------------|----------------|----------|---|
|                | Upload                    | Review         | Complete |   |
| Upload Subm    | ission E Text Input       | Cloud Submissi | ion •    |   |
| Drag and drop  | p or select a file from y | our device.    |          |   |
| Submission 1   | Title Untitled            |                |          |   |
| Submission Fil | Choose File               | No file chosen |          |   |

คลิกเลือกรูปแบบการอัปโหลดในหน้า Submit File ซึ่งมีให้เลือก 3 รูปแบบ ดังนี้

- 1. Upload Submission คือ การอัปโหลดไฟล์จาก Local Drive ของเครื่องคอมพิวเตอร์
- 2. Text Input คือ การอัปโหลดไฟล์รูปแบบตัดเฉพาะข้อความจากไฟล์อื่น และนำข้อความนั้น มาวางในโปรแกรม Turnitin
- 3. Cloud Submission คือ การอัปโหลดไฟล์จาก Cloud เช่น Google Drive, Dropbox และ OneDrive

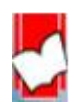

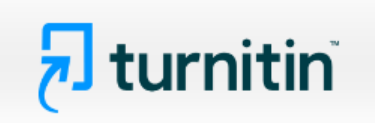

| Submit File     |                         |                |          | × |
|-----------------|-------------------------|----------------|----------|---|
|                 | Upload                  | Review         | Complete |   |
|                 | 0                       | 0              | 0        |   |
| Upload Submiss  | sion 📄 🗮 Text Input     | cloud Subm     | ission 🔻 |   |
| Drag and drop o | or select a file from y | your device.   |          |   |
| Submission Tit  | le Untitled             |                |          |   |
| Submission File | Choose File             | No file chosen |          |   |

Upload Submission การอัปโหลดไฟล์จาก Local Drive ของเครื่องคอมพิวเตอร์ สามารถเลือกไฟล์โดย คลิกที่ปุ่ม Choose File หรือ วิธีการลากไฟล์ (Drag and drop) มาวางที่ Submission File โดยชื่อไฟล์ จะถูกตั้งเป็น Submission Title โดยอัตโนมัติ ซึ่งผู้ใช้สามารถแก้ไข Submission Title ได้เอง จากนั้นให้คลิกที่ Upload and Review

| Submit File        |                                                  |             |                    | ×              |  |  |
|--------------------|--------------------------------------------------|-------------|--------------------|----------------|--|--|
|                    | Upload                                           | Review      | Complete           |                |  |  |
|                    | 0                                                | 0           | 0                  |                |  |  |
| Upload Submission  | 🔳 Text Input                                     | Cloud Subm  | ission 🝷           |                |  |  |
| Drag and drop or s | Drag and drop or select a file from your device. |             |                    |                |  |  |
| Submission Title   | THE UNFORTU                                      | ANTE FUSION | OF GEOGRAPHIC TERM | ANALYSIS UN    |  |  |
| Submission File 😯  | Choose File                                      | IE UNFORTUA | NTEE LANHAM ACT.do | ос             |  |  |
|                    |                                                  |             |                    |                |  |  |
|                    |                                                  |             | Upl                | oad and Review |  |  |

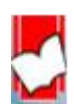

# 🛃 turnitin

Text Input การอัปโหลดไฟล์รูปแบบตัดเฉพาะข้อความจากไฟล์ และนำข้อความนั้นมาวางในโปรแกรม Turnitin หรือ สามารถพิมพ์ข้อความลงไปในช่อง Submission Text ได้เช่นเดียวกัน จากนั้นให้คลิกที่ Upload and Review

| Su | ıbmit File              |                                                                           |                                                                                     |                                                                                                    |   |
|----|-------------------------|---------------------------------------------------------------------------|-------------------------------------------------------------------------------------|----------------------------------------------------------------------------------------------------|---|
|    |                         | Upload                                                                    | Review                                                                              | Complete                                                                                                    |   |
|    |                         | 0                                                                         | 0                                                                                   | 0                                                                                                    |   |
|    | Upload Submission       | 🖹 Text Input                                                              | Cloud Submissio                                                                     | on 🔻                                                                                                    |   |
| En | ter or paste the text o | of your submission                                                        | into the box belo                                                                   | ow.                                                                                                    |   |
|    | Submission Title        | Systematic revie                                                          | ew.                                                                                 |                                                                                                    |   |
|    | Submission Text         | A systematic re<br>given topic and<br>During the syst<br>is evaluated, an | view collects all p<br>design, and revie<br>ematic review pro<br>d a statistical me | oossible studies related to a<br>ews and analyzes their results.<br>ocess, the quality of studies<br>ta-analysis of the study results | • |
|    |                         | 91 words                                                                  |                                                                                     |                                                                                                    |   |
|    |                         |                                                                           |                                                                                     | Upload and Review                                                                                                    |   |

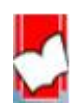

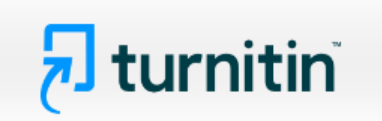

Cloud Submission คือ การอัปโหลดไฟล์จาก Cloud เช่น Google Drive, Dropbox และ OneDrive

| Su | ubmit File          |             |                                                           |          | *   |
|----|---------------------|-------------|-----------------------------------------------------------|----------|-----|
|    |                     | Upload      | Review                                                    | Complete |     |
|    |                     | 0           | 0                                                         | 0        | . – |
|    | Upload Submission   | ≣ Te        | Cloud Submi                                               | ssion 🝷  |     |
|    | Drag and drop or se | lect a file | s Google D                                                | rive™    |     |
|    | Submission Title    | Syste       | <ul> <li>OneDrive</li> <li>Dropbox<sup>†</sup></li> </ul> | m        |     |
|    | Submission File 🝞   | Choose      | File No file chosen                                       |          | r   |

#### เลือกไฟล์

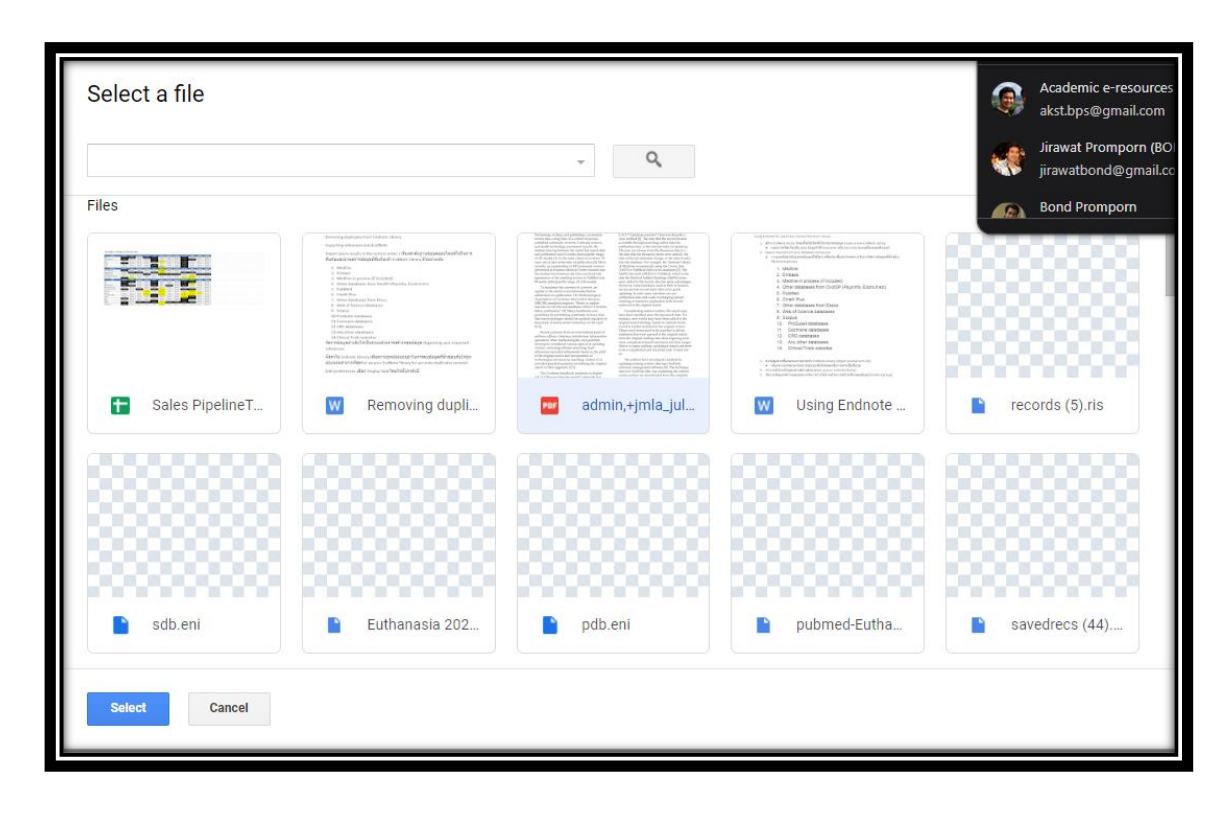

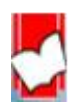

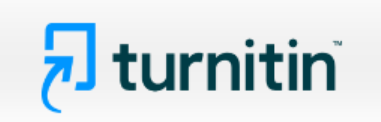

<u>ขั้นตอนที่ 2</u> แสดงเนื้อหาตัวอย่างในไฟล์ (Preview)

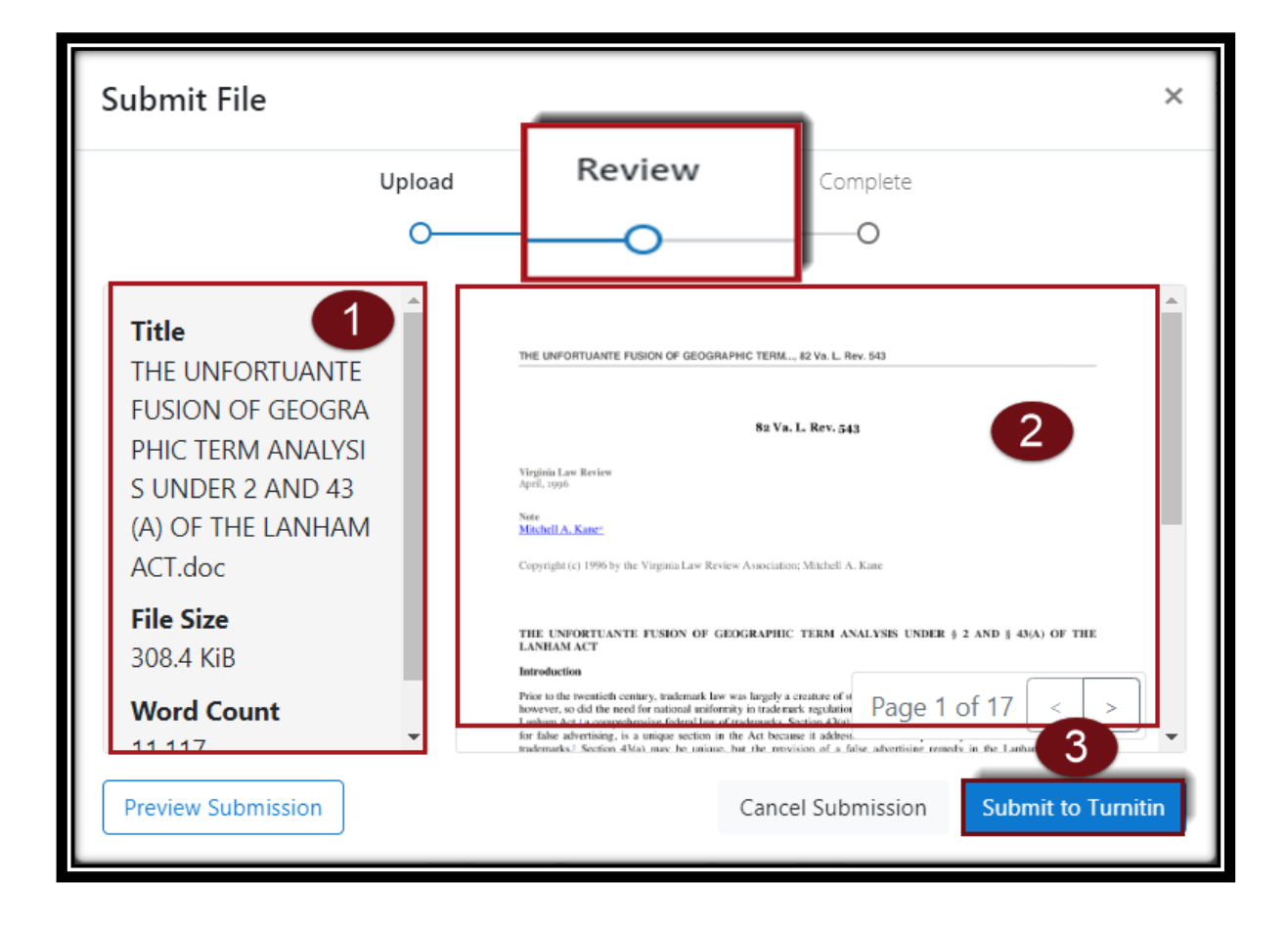

1. รายละเอียดข้อมูลของไฟล์ที่อัปโหลด

 ข้อมูลเนื้อหาของไฟล์ที่อัปโหลด สามารถคลิกที่ ลูกศรซ้ายเพื่อไปที่หน้าเนื้อหาก่อนหน้านี้ หรือ คลิกที่ลูกศรขวา เพื่อไปที่หน้าถัดไป หรือ คลิกที่เนื้อหาเพื่อขยายให้ใหญ่ขึ้น

3. เมื่อตรวจสอบข้อมูลเนื้อหาเป็นที่เรียบร้อยแล้ว คลิกที่ปุ่ม Submit to Tumitin เพื่อยืนยันการอัปโหลดไฟล์

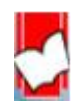

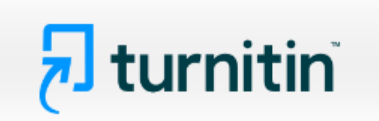

<u>์ ขั้นตอนที่ 3</u> แสดงข้อความแจ้งเตือนการอัปโหลดไฟล์สำเร็จ หรือ การอัปโหลดไฟล์ไม่สำเร็จ

| Submit File |        |                  |          | × |
|-------------|--------|------------------|----------|---|
|             | Upload | Review           | Complete |   |
|             | 0      | 0                | 0        |   |
|             |        |                  |          |   |
|             |        |                  |          |   |
|             |        | $\checkmark$     |          |   |
|             | Su     | ubmission Comple | te!      |   |
|             |        |                  |          |   |
|             |        |                  |          |   |

ข้อความ Submission Complete ยืนยันไฟล์งานที่อัปโหลด เสร็จสิ้นสมบูรณ์ ไม่พบปัญหา หรือ ข้อผิดพลาดใดในการส่งตรวจ

| > Writing an Essay                                                                            |                   |       | 1              |
|-----------------------------------------------------------------------------------------------|-------------------|-------|----------------|
| Paper Title                                                                                   | Uploaded          | Grade | Similarity 2 3 |
| THE UNFORTUANTE FUSION OF GEOGRAPHIC TERM ANALYSIS UNDER 2 AND 43(A)<br>OF THE LANHAM ACT.doc | 17 Jul 2024 15:16 |       | 29% 🕂 🛃 🗐      |

1. รายงานผลความเสมือนของข้อความเป็นเปอร์เซนต์ คลิกที่ปุ่ม ตัวเลขเปอร์เซนต์เพื่อดูการรายงานผล

โดยละเอียด list

- 2. Resubmit Paper คือ การอัปโหลดไฟล์เข้าไปตรวจใหม่
- 3. Download หรือการกู้คืนไฟล์ต้นฉบับเดิมที่ได้ทำการอัปโหลดไปแล้ว

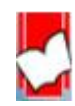

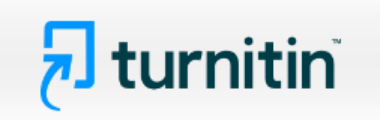

9. การอ่าน หรือ แปลผลจากรายงานผลการตรวจการคัดลอกซ้ำ (Originality Report)

จากหน้าจอคลาสโฮมเพจ จะแสดงผลการตรวจการคัดลอกซ้ำเป็น ร้อยละ หรือ เปอร์เซนต์ของเนื้อหาทั้งหมด คลิกที่ตัวเลขเปอร์เซนต์ เพื่อแสดงรายละเอียดของรายงานพร้อมแสดงแหล่งข้อมูลต่างๆ ที่ตรวจพบถึงเนื้อหาซ้ำ ของไฟล์งานนี้

| Paper Title                                                                                | Uploaded          | Grade | Similarity            |
|--------------------------------------------------------------------------------------------|-------------------|-------|-----------------------|
| THE UNFORTUANTE FUSION OF GEOGRAPHIC TERM ANALYSIS UNDER 2 AND 43(A) OF THE LANHAM ACT.doc | 17 Jul 2024 15:16 |       | <mark>_29%</mark> ₫ ₫ |

จากนั้น หน้ารายงานผลการตรวจจะเปิดขึ้นใหม่ ให้คลิกที่ตัวเลข เพื่อแสดงรายละเอียดของแหล่งข้อมูล และข้อความที่ตรวจพบ

| Feedback s    | tudio Bond Bhrombhorn THE UNFORTUANTE FUSION OF GEOGRAPHIC TERM ANALYSIS UNDER 2 AND 43(A                                                                                                    | A) O | ?              |
|---------------|----------------------------------------------------------------------------------------------------|------|----------------|
|               | THE UNFORTUANTE FUSION OF GEOGRAPHIC TERM, 82 Va. L. Rev. 543                                                                                                    |      | <b>&gt;</b>    |
|               |                                                                                                    | 2    | 9              |
|               | 82 Va. L. Rev. 543                                                                                                    |      | -              |
|               | Virginia Law Review<br>April, 1996                                                                                                    | E    | _              |
|               | Note<br>Mitchell A. Kane <sup>11</sup>                                                                                                    |      | Ĵ              |
|               | 41<br>Copyright (c) 1996 by the Virginia Law Review Association; Mitchell A. Kane                                                                                                    |      | <u></u>        |
|               |                                                                                                    |      | <u>+</u><br>() |
|               | THE UNFORTUANTE FUSION OF GEOGRAPHIC TERM ANALYSIS UNDER § 2 AND § 43(A) OF THE LANHAM ACT $\hfill \label{eq:lambda}$                                                                                                    |      |                |
|               | Introduction                                                                                                    |      |                |
|               | Prior to the twentieth century, trademark law was largely a creature of state law. As commercial enterprises 23 gan to expand, however, so did the need for national uniformity in tradents, regulation. In 1946, this need culminated in the passage of the Lanham Act, a comprehensive federal law of trademarks. Section 43(a) of the Lanham Act, which in part provides a remedy for false advertising, is a unique section in the Act because it addresses unfair competition practices that do not involve |      |                |
| Page: 1 of 17 | Word Count: 11117 Text-Only Report   High Resolution On ) Q —                                                                                                    | •    | <u> </u>       |

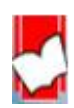

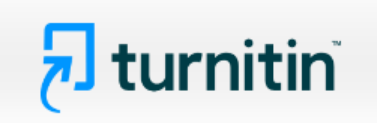

<u>คำอธิบายรายละเอียดข้อมูลที่แสดงอยู่ในรายงานผลการตรวจการคัดลอกของ Turnitin</u>

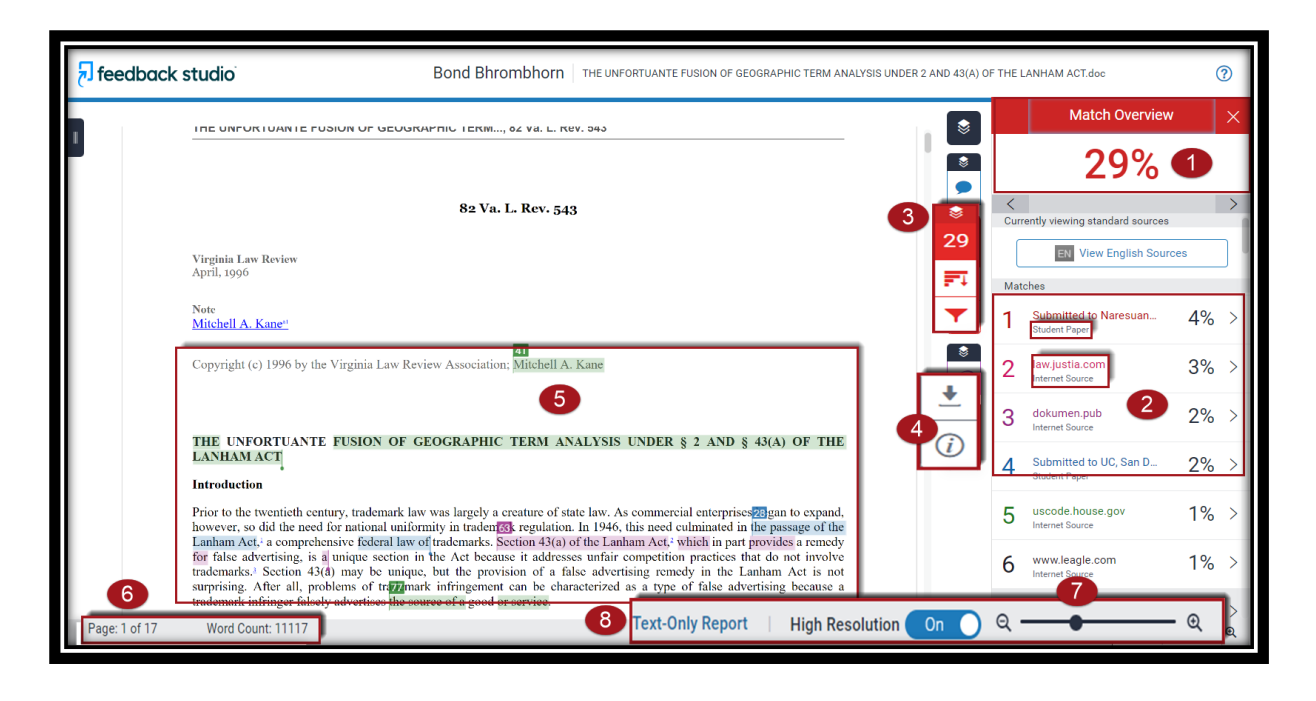

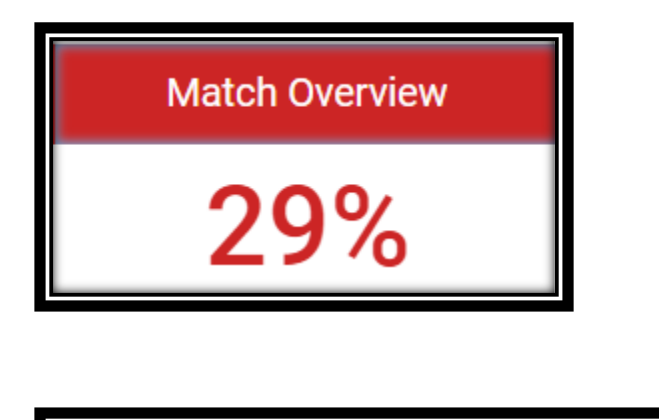

Page: 2 of 17

Word Count: 11117

 Similarity Index แสดงปริมาณคำ หรือ ข้อความที่เหมือนกัน หรือ ตรงกัน กับ แหล่งข้อมูลของ Turnitin เป็นเปอร์เซ็นต์ หรือ ร้อยละ จากการเทียบกับจำนวนคำทั้งหมด (Word Count) ของไฟล์งานเอกสาร (Paper) ที่ส่งเข้ามาตรวจสอบ ตัวอย่างเช่น จำนวนข้อความที่เหมือนกัน (matching text) คิดเป็นร้อยละ 29 ของจำนวน 11,117 คำของไฟล์งานเอกสารที่ส่งเข้ามาตรวจ หรือ คำนวณเป็นคำได้ดังนี้ (11,117 คูณ 29) หาร 100 = จำนวนข้อความที่เหมือนกันโดยประมาณ 3,224 คำ

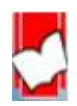

# **turnitin**

2. แสดงรายการแหล่งข้อมูลที่ตรวจพบคำ หรือ ข้อความที่เหมือนตรงกันกับเนื้อหาของไฟล์งานที่ส่งตรวจ

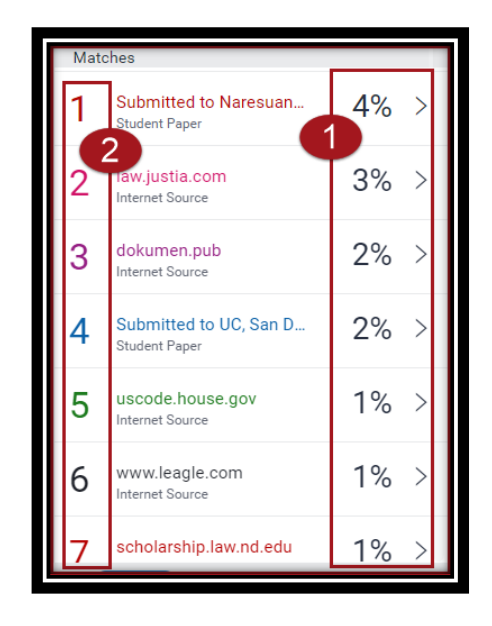

 แสดงเปอร์เซอร์ความเหมือนของจำนวนคำ หรือ ข้อความ ในแต่ละแหล่งข้อมูล
 แสดงชื่อแหล่งข้อมูลแยกออกตามสีและตัวเลข รวมถึงแสดง ประเภทของแหล่งข้อมูลด้วย ได้แก่ Internet Publication และ Student Paper

### 3. การปรับเปลี่ยนหน้าจอแสดงผลต่างๆ

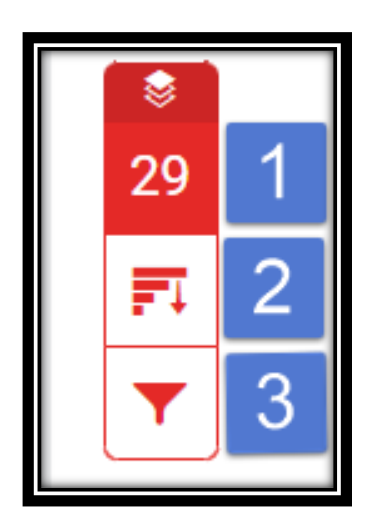

 Match Overview คือ แสดงรายการแหล่งข้อมูลที่ตรวจพบข้อความที่เหมือน และตรงกันกับไฟล์งานที่ส่งตรวจโดยจะแยกแหล่งข้อมูลออกตามสีและตัวเลข
 All Sources คือ แสดงรายการแหล่งข้อมูลทุกแหล่ง ที่ตรวจพบข้อความที่เหมือน และตรงกันกับไฟล์งาน ซึ่งสามารถเลือกละเว้นแหล่งข้อมูล (Exclude Source) ในการตรวจเทียบได้อีกด้วย

3. Filters and Settings คือ การตั้งค่าและตัวกรองในการละเว้นการตรวจ ได้แก่ Exclude Quoted หมายถึง ละเว้นการตรวจส่วนข้อความในเครื่องหมายอัญประกาศ Exclude Bibliography หมายถึง ละเว้นการตรวจส่วนรายการเอกสารอ้างอิง Exclude small sources that are less than หมายถึง ละเว้นการตรวจคำ หรือ ข้อความที่เหมือนและตรงกัน กับในแหล่งข้อมูลน้อยกว่า จำนวน หรือ เปอร์เซนต์ ตามที่ระบุตัวเลขลงไป

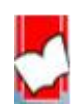

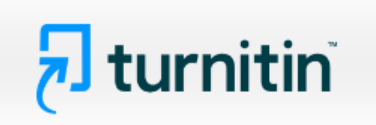

4. การสั่งพิมพ์ หรือ การดาวน์โหลด รายงานผลการตรวจการคัดลอกจาก Turnitin

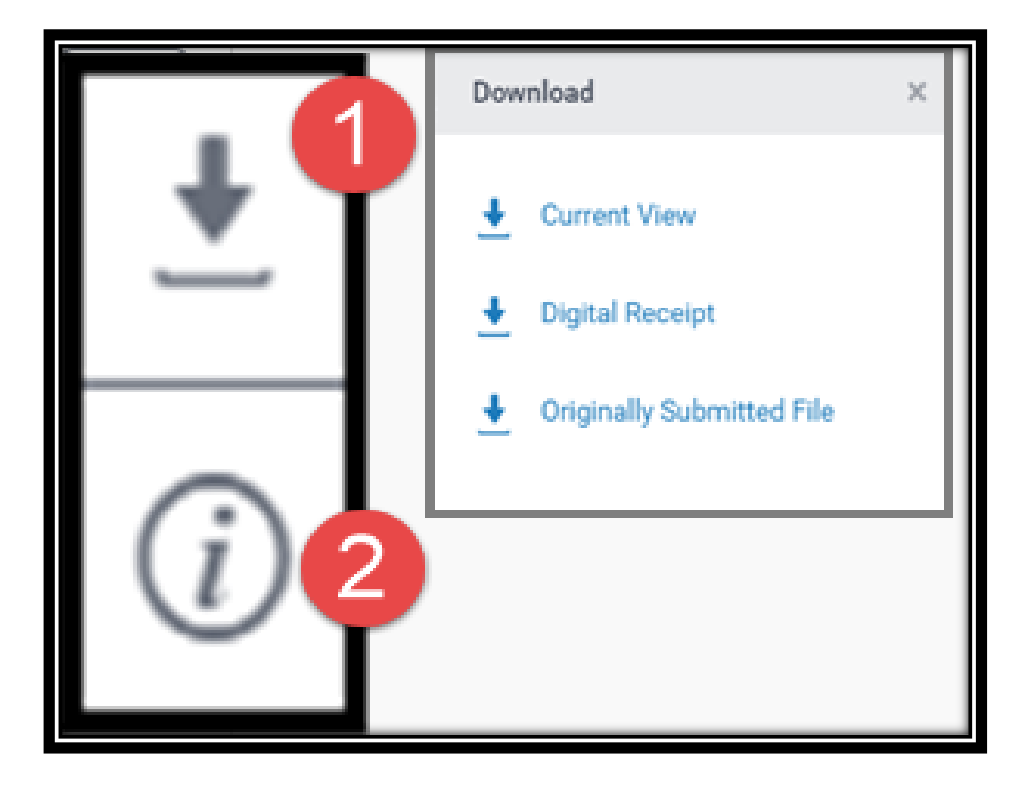

 คลิกที่ปุ่มลูกศร เมื่อต้องการสั่งพิมพ์ หรือ ดาวน์โหลดรายงานผลการตรวจในรูปแบบไฟล์ PDF โดยมีทางเลือกดังนี้

- Current View เมื่อต้องการดาวน์โหลดเนื้อหาทุกหน้า และไฮไลท์ข้อความในเนื้อหา พร้อมทั้ง แสดงชื่อแหล่งข้อมูลและเปอร์เซนต์การคัดลอกแยกเป็นรายแหล่ง
- Digital Receipt เมื่อต้องการเฉพาะหลักฐานใบตอบรับการส่งไฟล์เข้าตรวจใน Turnitin เท่านั้น
- Original Submitted File เมื่อต้องการดาวน์โหลดเฉพาะไฟล์งานต้นฉบับดั้งเดิมที่ได้เคยใช้ ส่งตรวจไว้เท่านั้น
- 2. เลือกดูรายการรายละเอียดข้อมูลของไฟล์งานที่ส่งไปตรวจ

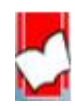

# **turnitin**

5. ตัวเลข และ สีที่แตกต่างกัน ที่ไฮไลท์อยู่บน คำ หรือ ข้อความ หรือ เนื้อหา ของไฟล์งานนี้ แสดงให้เห็นถึง การตรวจพบคำ หรือ ข้อความ หรือ เนื้อหาเหล่านั้น เหมือนกัน หรือ ตรงกันกับคำ หรือ ข้อความ หรือ เนื้อหา ในแหล่งข้อมูลที่ Turnitin ตรวจพบโดยสามารถคลิกไปที่ตัวเลข เรียกดูรายละเอียดในการแสดงคำ หรือ ข้อความ หรือ เนื้อหา ต้นฉบับที่มีอยู่ก่อนแล้ว ในแหล่งข้อมูลที่ Turnitin ตรวจพบ เพื่อเทียบกับคำ หรือ ข้อความ หรือ เนื้อหาของไฟล์งานที่ส่งตรวจอยู่นี้ เพื่อความชัดเจนในประกอบการพิจารณาต่อไป

| <b>D.</b> The Secondary Meaning Problem<br>The Second Circuit's finding in Forschner that "Swiss Army knife" was not geographically descriptive en<br>inquiry into the false designation of geographic origin claim. But this opinion implies that if Forschner had re<br>of geographic descriptiveness, it still would have had to show secondary meaning in order to receive<br>protection. <sup>22</sup> If the court wanted to be faithful to <i>Abercrombie</i> , this result seems unavoidable. <sup>25</sup> Indeed, it we<br>sense to apply the <i>Abercrombie</i> framework while jettisoning inquiries into secondary meaning. If the second<br>inquiry were abandoned, there would be no practical distinction in the way that generic and descriptive marks<br>neither would ever be entitled to protection. Therefore, even though the court in Forschner did not address<br>meaning issue, its <i>Abercrombie</i> analysis requires it to inquire into secondary meaning in a false designation<br>origin case that did involve a geographically descriptive designation. | ided the court's<br>nade out a case<br>\$ 43(a) <b>*563</b><br>would make no<br>ondary meaning<br>a re treated, for<br>s the secondary<br>n of geographic |
|----------------------------------------------------------------------------------------------------|----------------------------------------------------------------------------------------------------|
| The following hypothetical illustrates the problem with this result: suppose that the pocketknives in question had always been labelled "Swiss knife" rather than "Swiss Army knife," and suppose further that 100 Swing the knives. The Second Circuit stated in dicta that such an appellation would count as geographical Submitted to Naresuan University Student Paper                                                                                                    | n in <i>Forschner</i><br>wiss companies<br>ly descriptive. <sup>22</sup><br>wiss knife" had<br>ss knife" with a<br>red there was a                        |
| single manufac<br>manufacturer.<br>Because submitted papers remain the intellectual property of their authors, instructors, and<br>respective institutions, we are unable to show you the content of this paper at this time. If you<br>In this hypothet<br>would still like to view this paper, your instructor may be able to request permission to view<br>general, imposing<br>the paper from the instructor to whom the paper was originally submitted.<br>relief will be gra-<br>truth. <sup>21</sup> In the hypomencar, a consumer who buys a Chinese-Lade Kinne tabened. Swiss Kinne and beneves<br>from Switzerland will suffer the same harm whether there are 100 Swiss producers or only two. In order to pr<br>relief in these two instances, § 43(a) must remain distinct from § 2 and its secondary meaning requirement.                                                                                                    | he name of that<br>ary meaning. In<br>likely it is that<br>hers are told the<br>that the knife is<br>rovide the same                                      |

6. แสดงจำนวนหน้า และ คำทั้งหมดของไฟล์งานที่ส่งตรวจนี้

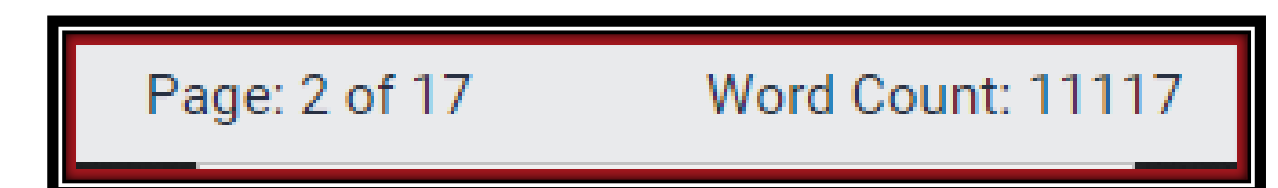

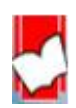

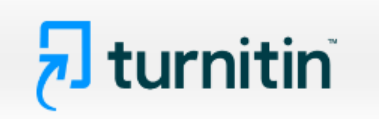

7. Zoom in เพื่อขยายใหญ่ และ Zoom out เพื่อย่อลง ของหน้าเนื้อหาของไฟล์งานที่ส่งตรวจนี้

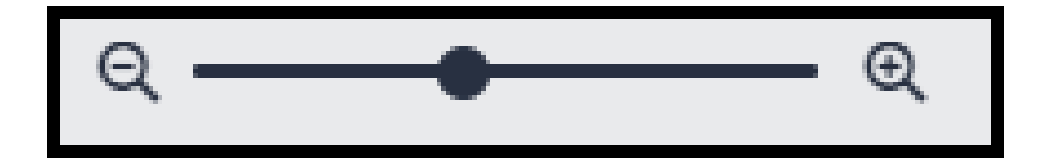

8. Text Only Report แสดงรายงานผลการตรวจเป็นแบบ Text Mode

| Text-only Report |
|------------------|
|------------------|

ตัวอย่างรายงานผลการตรวจรูปแบบ Text-only Report

| Document Viewer                                                                                                    |                      |                                          |   |
|----------------------------------------------------------------------------------------------------|----------------------|------------------------------------------|---|
| Turnitin Originality Report                                                                                                    |                      |                                          |   |
| Processed on: 17-Jul-2024 16:16 +08<br>ID: 2418151725                                                                                        |                      |                                          | _ |
| Word Count: 11117                                                                                                    | Similarity Index     | Similarity by Source                     |   |
| Submitted: 1                                                                                                    | 20%                  | Publications: 13%<br>Student Papers: 14% | 6 |
| THE UNFORTUANTE FUSION OF GEOGRAPHIC TERM ANA By Bond<br>Bhrombhorn                                                                          | 2970                 |                                          |   |
| exclude quoted ] [ exclude bibliography ] [ exclude small matches ] mode: [quickview (classic) report V] [ print                             | download             |                                          | _ |
| 4% match (student papers from 10-Oct-2014)<br>Submitted to Naresuan University on 2014-10-10                                                 |                      |                                          |   |
| 2% match (Internet from 10-Jan-2023)<br>https://law.justia.com/cases/federal/appellate-courts/F3/30/348/471095/                              |                      |                                          |   |
| 2% match (student papers from 11-Feb-2021)<br>Submitted to UC. San Diego on 2021-02-11                                                       |                      |                                          |   |
| 1% match (Internet from 07-Dec-2022)<br>https://law.justia.com/cases/federal/district-courts/FSupp/904/1409/1763120/                         |                      |                                          |   |
| 1% match (Internet from 27-Apr-2024)<br>https://dokumen.pub/cases-and-materials-on-torts-aspen-casebook-connected-casebook-12nbsped-1543804- | 154-9781543804454-n  | <u>-3280950.html</u>                     |   |
| 1% match (Internet from 04-Feb-2023)<br>https://dokumen.pub/trademarks-and-unfair-competition-law-and-policy-5nbsped-2018027394-97815438030  | <u>20.html</u>       |                                          |   |
| 1% match (Internet from 30-Dec-2016)<br>http://uscode.house.gov                                                                              |                      |                                          |   |
| 1% match (Internet from 23-Feb-2014)<br>http://www.leagle.com                                                                                |                      |                                          |   |
| 1% match ()<br>Bauer, Joseph P., "A Federal Law of Unfair Competition: What Should Be the Reach of Section 43(a) of the Lan                  | ham Act?", NDLSchola | r <u>ship, 1984</u>                      |   |

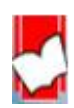